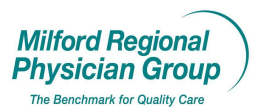

Workflow for: ☑ Internal Medicine ☑ Pediatrics ☑ Family Medicine ☑ Specialty □ Clerical ☑ Clinical ☑ Provider

## Date Updated: 12/20/11

## **Centricity: Managing Allergies**

Pages: 6

While in an Office Visit or other Chart Update, click the "Allergies" button.

| Go Actions Options H                                                                                                    | sep<br>- Chappis @Reg @Reports   Chew @Yew   @Print 1 Heb   ET                                                     |    |
|----------------------------------------------------------------------------------------------------|----------------------------------------------------------------------------------------------------|----|
| Mary Test<br>111 Years Old Female (D                                                                                                    | PCP: None Home: (508)223-4544 Work: None<br>POB 0101/1900) Potal: Insurance Blue Cro (2) Group.                    |    |
| - 🏙 💑 🔅<br>Find Pt. Protocols Grap                                                                                                    | x 🕉 S 🚴 🕱 X 🔭 X 🗊 S 🦥                                                                                              |    |
| Summary Hist                                                                                                    | tory Problems Medications Alerts Flags Flowsheet Orders Documents Update                                           |    |
| Doc ID: 1 Prop                                                                                                    | erties: Office Visit at TCMA on 12/20/2011 9:12 AM by Test Provider MD                                             |    |
| Incerted                                                                                                    |                                                                                                    | 1. |
| Provider Reminders     Provider Reminders     Prof.CC     Pre4-PSH-CCC     Pre4-PSH-CCC     Pre4-PSH-CCC     Pre5-PCCC     Pre5-PCCC     Pre5-PCCC     Pre5-PCCC     Pre5-PCCC     Pre5-PCCS     Pre5-PCCS     Pre5-PCDS     Pre5-PCDS     PFE-PCD     PFE-PCDS     PFE-PCD     PFE-PCD     P | [Provider Reminders]       [HP+CCC]       [FH-SH-CCC]       [Risk Factors-CCC]       [Gyn History]       [ROS-CCC] |    |
| Attachments                                                                                                    | Allergies not determined<br>(PE-CCC)<br>(Problems-CCC)                                                             |    |

The Update Allergies or Adverse Reactions screen will display.

|                                                                                                    | Update                  | e Allergies or Advers                                                                                                    | e Reactions                                                                                                    |          |             |            |   | ×                 |
|----------------------------------------------------------------------------------------------------|-------------------------|----------------------------------------------------------------------------------------------------|----------------------------------------------------------------------------------------------------|----------|-------------|------------|---|-------------------|
|                                                                                                    | Allergi                 | es and adverse reaction:                                                                                                    | s for: Mary Test                                                                                                    |          |             |            | 0 | Drug interactions |
|                                                                                                    | !                       | Substance                                                                                                    | Reaction                                                                                                    | Category | Criticality | Onset Date | Ē | Updated By        |
| <ol> <li>If the patient has no known<br/>allergies or adverse reactions, and<br/>this field is still active, (indicates this<br/>has not been set for the patient) click<br/>to select.</li> <li>Once reviewed and updated,<br/>check the box to document in the note<br/>the Allergy and adverse reaction list<br/>was reviewed today.</li> </ol> | L II<br>Allen<br>Effect | his patient has no known<br>lergy and adverse reacti<br>rgies have not been<br>s of this update:<br>i of this update:<br>Lew<br>QL to save all changes. | n allergies or adverse reactions (NKA)<br>on list reviewed during this update<br>reviewed.<br>re <u>Remove Change Back</u><br>Click Cancel to discard all changes. |          | ОКС         | ancel      |   |                   |

To document a "New" allergy or adverse reaction, click New...

Select the Classification or type of allergy/adverse reaction.

| New Allergy o   | or Adverse Neaction              | ×              |
|-----------------|----------------------------------|----------------|
| Custom List:    | : Custom Allencies               | Reference List |
| Classification: | n: 💿 Drug 🕜 Food 🔷 Environmental |                |
| Substance:      | :                                |                |
| Code:           | KDC:                             | No KDC         |
| Criticality:    | © Critical reaction              |                |
|                 | Severe reaction                  |                |
|                 | C Moderate reaction              |                |
|                 | C Mild reaction                  |                |
| Reaction        | n                                |                |
| Onset Date      | te: 12/20/2011 🛛 🔳 🗆 Approximate |                |
| 🗖 Add to (      | Custom List Save & Continue OK   | Cancel         |

Search the Custom Allergies list, by entering the substance, or click the Reference List link and enter in the Search for: field.

| ustom List: Custom Allergies          |                 | <ul> <li>Reference Lis</li> </ul> | Find Medication                |                               |                          |                |
|---------------------------------------|-----------------|-----------------------------------|--------------------------------|-------------------------------|--------------------------|----------------|
| assification: 🖲 Drug 🛛 🔿 Food         | C Environmental |                                   | Search by: Search r            | method: Search for:           |                          |                |
|                                       |                 |                                   | Keyword 🔽 containi             | ing 🔄 amox                    |                          | <u>S</u> earch |
|                                       |                 |                                   | Carrely carries                |                               |                          |                |
| Code: 0120001010                      | Type: GPI       | KDC: 24435                        | Deard Mars                     | 0                             | 1                        | 1.0            |
| Criticality: @ Critical Section       |                 |                                   | Brand Name                     | Generic Name                  | Type                     | Avg. \$        |
| Childeniy: (C Childeni Baction        | 1               |                                   | AMOXAPINE TABS                 | AMOXAPINE TABS                | By Coperio               | 1.67           |
| Severe reaction                       | 1               |                                   | AMOXAPINE 150 MG TABS          | AMOXAPINE                     | Rx Generic               | 2.63           |
|                                       | 1               |                                   | AMOXAPINE 25 MG TABS           | AMOXAPINE                     | Rx Generic               | 0.62           |
| <ul> <li>Moderate reaction</li> </ul> | 1               |                                   | AMOXAPINE 50 MG TABS           | AMOXAPINE                     | Rx Generic               | 1.00           |
| Mild reaction                         | 1               |                                   | AMOXICILLIN CAPS               | AMOXICILLIN CAPS              |                          |                |
|                                       | 1               |                                   | AMOXICILLIN CHEW               | AMOXICILLIN CHEVV             |                          |                |
|                                       |                 |                                   | AMOXICILLIN SUSR               | AMOXICILLIN SUSR              |                          |                |
| Reaction:                             | 1               | <b></b>                           | AMOXICILLIN TABS               | AMOXICILLIN TABS              |                          |                |
|                                       |                 |                                   | AMOXICILLIN TRIHYDRATE POWD    | AMOXICILLIN                   | Rx Generic               | 1.41           |
|                                       | $\land$         |                                   | AMOXICILLIN 125 MG CHEVV       | AMOXICILLIN                   | Rx Generic               | 0.47           |
|                                       | $\mathbf{X}$    |                                   | AMOXICILLIN 125 MG/5ML SUSR    | AMOXICILLIN                   | Rx Generic               | 0.04           |
|                                       | $\mathbf{X}$    |                                   | AMOXICILLIN 200 MG/5ML SUSR    | AMOXICILLIN                   | Rx Generic               | 0.09           |
|                                       |                 |                                   | AMOXICILLIN 250 MG CAPS        | AMOXICILLIN                   | Rx Generic               | 0.38           |
| 120000044 m                           |                 |                                   | AMOXICILLIN 250 MG CHEW        | AMOXICILLIN                   | Rx Generic<br>Bu Ceneric | 0.59           |
| Jnset Date: 12/20/2011                |                 |                                   | AMOVICILLIN 400 MC/5ML SUSR    | AMOXICILLIN                   | Rx Generic<br>Rx Ceperic | 0.07           |
|                                       |                 |                                   | AMOXICIELIN 400 MOXIME 303N    | AMOXICIEIN                    | To Generic               | 0.10           |
| Add to Custom List                    | Sake & Continue | OK Cancel                         |                                |                               |                          |                |
|                                       |                 |                                   | Save settings as my preference | Print Handout Equivalent Meds | ок                       | Cancel         |

All medications must contain a GPI code to allow for adverse reaction checks with existing and future medications prescribed for the patient.

If searching by the Reference List, click to select, then click OK.

| Errand Name         Centric Name         Type           AMOXAPINE TABS         AMOXAPINE TABS         Roder Network           AMOXAPINE TABS         AMOXAPINE TABS         Roder Network           AMOXAPINE TABS         AMOXAPINE TABS         Roder Network           AMOXAPINE TABS         AMOXAPINE TABS         Roder Network           AMOXAPINE 150 MG TABS         AMOXAPINE         Roder Network           AMOXAPINE 50 MG TABS         AMOXAPINE         Roder Network           AMOXAPINE 50 MG TABS         AMOXAPINE         Roder Network           AMOXAPINE 50 MG TABS         AMOXAPINE         Roder Network           AMOXICILIN CAPS         AMOXICILIN CAPS         AMOXICILIN CHEW           AMOXICILIN TABS         AMOXICILIN TABS         Roder Network           AMOXICILIN TASS         AMOXICILIN TABS         Roder Network           AMOXICILIN TASS         AMOXICILIN Ref ChEW         Roder Network           AMOXICILIN TAS         AMOXICILIN Ref Generit         Roder Network           AMOXICILIN TAS         AMOXICILIN Ref Generit         Roder Generit           AMOXICILIN TAS         AMOXICILIN Ref Generit         Roder Generit           AMOXICILIN TAS MORM         Subset         AMOXICILIN Ref Generit           AMOXICILIN TAS SUSR         AMOXICILIN Re                                                                                                    | Search meth         | od: Search for:  |            |                |
|----------------------------------------------------------------------------------------------------|---------------------|------------------|------------|----------------|
| Brand Name         Generic Name         Type           AMOXAPINE TABS         AMOXAPINE TABS         R0 Generic Name         Type           AMOXAPINE TABS         AMOXAPINE TABS         R0 Generic Name         R0 Generic Name           AMOXAPINE 150 M0 TABS         AMOXAPINE         R0 Generic Name         R0 Generic Name           AMOXAPINE 150 M0 TABS         AMOXAPINE         R0 Generic Name         R0 Generic Name           AMOXAPINE 50 M0 TABS         AMOXAPINE         R0 Generic NamoXAPINE         R0 Generic NamoXAPINE           AMOXAPINE 50 M0 TABS         AMOXAPINE         R0 Generic NamoXAPINE         R0 Generic NamoXAPINE           AMOXICILLIN CAPS         AMOXICILLIN CAPS         AMOXICILLIN CHEW         AMOXICILLIN TABS           AMOXICILLIN TABS         AMOXICILLIN TABS         R0 Generic NamoXICILLIN TABS         R0 Generic NamoXICILLIN TABS           AMOXICILLIN TABS         AMOXICILLIN TABS         R0 Generic NamoXICILLIN TABS         R0 Generic NamoXICILLIN TABS         R0 Generic NamoXICILLIN TABS           AMOXICILLIN TABS         AMOXICILLIN TABS         R0 Generic NamoXICILIN TABS         R0 Generic NamoXICILIN R0 Generic NamoXICILIN R0 Generic NamoXICILIN R0 Generic NamoXICILIN R0 Generic NamoXICILIN R0 Generic NamoXICILIN R0 Generic NamoXICILIN R0 Generic NamoXICILIN R0 Generic NamoXICILIN R0 Generic NamoXICILIN R0 Generic NamoXICILIN R0 Generic NamoXICILIN R0 Generic NamOXICILIN R0 Generic NamOXICILIN R0 Generic NamoXI                                                                                                    | Containing          | amox             |            | <u>S</u> earch |
| Brand Name         Generic Name         Type           AMOXAPINE TABS         AMOXAPINE TABS         RO Generic           AMOXAPINE TABS         AMOXAPINE TABS         RO Generic           AMOXAPINE 150 MG TABS         AMOXAPINE         RO Generic           AMOXAPINE 150 MG TABS         AMOXAPINE         RO Generic           AMOXAPINE 150 MG TABS         AMOXAPINE         RO Generic           AMOXAPINE 50 MG TABS         AMOXAPINE         RO Generic           AMOXAPINE 50 MG TABS         AMOXAPINE         RO Generic           AMOXAPINE 50 MG TABS         AMOXICILLIN CAPS         ROMOXICILLIN CAPS           AMOXICILLIN CAPS         AMOXICILLIN CHEW         ROMOXICILLIN SUSR           AMOXICILLIN TRHYDRATE POWD         AMOXICILLIN TABS         ROMOXICILIN           AMOXICILLIN TS MG GHEW         AMOXICILLIN         RO Generic           AMOXICILLIN TS MG GHEW         AMOXICILLIN         RO Generic           AMOXICILLIN TS MG GML SUSR         AMOXICILLIN         RO Generic           AMOXICILLIN TS MG GML SUSR         AMOXICILLIN         RO Generic           AMOXICILLIN TS MG GML SUSR         AMOXICILLIN         RO Generic                                                                                                    | ults:               |                  |            |                |
| AMOXAPINE TABS         AMOXAPINE TABS         RX Generic           AMOXAPINE TO MO TABS         AMOXAPINE         RX Generic           AMOXAPINE 150 MG TABS         AMOXAPINE         RX Generic           AMOXAPINE 250 MG TABS         AMOXAPINE         RX Generic           AMOXAPINE 250 MG TABS         AMOXAPINE         RX Generic           AMOXAPINE 250 MG TABS         AMOXAPINE         RX Generic           AMOXAPINE 250 MG TABS         AMOXAPINE         RX Generic           AMOXICILLIN CAPS         AMOXICILLIN CHEW         AMOXICILLIN CHEW           AMOXICILLIN TABS         AMOXICILLIN TABS         RX Generic           AMOXICILLIN TASS         AMOXICILLIN TASS         RX Generic           AMOXICILLIN TAS MG GENEX         AMOXICILLIN RY ORATE POWD         AMOXICILLIN RY Generic           AMOXICILLIN TAS MG GENEX         AMOXICILLIN RY GENEX         RX Generic           AMOXICILLIN TAS MG GENEX         AMOXICILLIN RY GENEX         RX Generic           AMOXICILLIN TAS MG GENEX         AMOXICILLIN RY GENEX         RX Generic                                                                                                    | Brand Name          | Generic Name     | Туре       | Avg. \$        |
| AMOXAPINE 100 MG TABS         AMOXAPINE         Ro Generic           AMOXAPINE 150 MG TABS         AMOXAPINE         Ro Generic           AMOXAPINE 25 MG TABS         AMOXAPINE         Ro Generic           AMOXAPINE 25 MG TABS         AMOXAPINE         Ro Generic           AMOXAPINE 25 MG TABS         AMOXAPINE         Ro Generic           AMOXAPINE 25 MG TABS         AMOXAPINE         Ro Generic           AMOXICILIN CAPS         AMOXICILIN CAPS         AMOXICILIN CAPS           AMOXICILIN CHEW         AMOXICILIN SUSR         AMOXICILIN TABS           AMOXICILIN TABS         AMOXICILIN TABS         Ro Generic           AMOXICILIN TABS         AMOXICILIN TABS         Ro Generic           AMOXICILIN TABS         AMOXICILIN TABS         Ro Generic           AMOXICILIN TABS         AMOXICILIN TABS         Ro Generic           AMOXICILIN TABS         AMOXICILIN TABS         Ro Generic           AMOXICILIN TABS         AMOXICILIN Ro Generic         Ro Generic           AMOXICILIN TABS         AMOXICILIN Ro Generic         Ro Generic           AMOXICILIN 25 MG/GML SUSR         AMOXICILIN Ro Generic         Ro Generic                                                                                                    | NE TABS             | AMOXAPINE TABS   |            |                |
| AMOXAPINE 150 MG TABS         AMOXAPINE         FR Generic           AMOXAPINE 25 MG TABS         AMOXAPINE         FR Generic           AMOXAPINE 50 MG TABS         AMOXAPINE         FR Generic           AMOXAPINE 50 MG TABS         AMOXAPINE         FR Generic           AMOXAPINE 50 MG TABS         AMOXAPINE         FR Generic           AMOXAPINE 50 MG TABS         AMOXAPINE         FR Generic           AMOXICILLIN CAPS         AMOXICILLIN CHEW         AMOXICILLIN CHEW           AMOXICILLIN CHEW         AMOXICILLIN TABS         AMOXICILLIN TABS           AMOXICILLIN TRIHYDRATE POWD         AMOXICILLIN         FR Generic           AMOXICILLIN TS MG GHEW         AMOXICILLIN         FR Generic           AMOXICILLIN TS MG GHEW         AMOXICILLIN         FR Generic           AMOXICILLIN TS MG GML SUSR         AMOXICILLIN         FR Generic           AMOXICILLIN 125 MG GHEW         AMOXICILLIN         FR Generic           AMOXICILLIN 125 MG GML SUSR         AMOXICILLIN         FR Generic           AMOXICILLIN 125 MG GML SUSR         AMOXICILLIN         FR Generic                                                                                                    | NE 100 MG TABS      | AMOXAPINE        | Rx Generic | 1.67           |
| AMOXAPINE 25 MG TABS         AMOXAPINE         FR Generic           AMOXAPINE 50 MG TABS         AMOXAPINE         FR)           AMOXAPINE 50 MG TABS         AMOXICILLIN CAPS         FR)           AMOXICILLIN CAPS         AMOXICILLIN CAPS         FR)           AMOXICILLIN CAPS         AMOXICILLIN CAPS         FR)           AMOXICILLIN SUSR         AMOXICILLIN SUSR         FR)           AMOXICILLIN TABS         AMOXICILLIN TABS         FR)           AMOXICILLIN TABS         AMOXICILLIN TABS         FR)           AMOXICILLIN TABS         AMOXICILLIN TABS         FR)           AMOXICILLIN TABS         AMOXICILLIN TABS         FR)           AMOXICILLIN TABS         AMOXICILIN TABS         FR)           AMOXICILLIN TABS         AMOXICILIN FRUPORATE POWD         AMOXICILIN TABS           AMOXICILLIN TABS         AMOXICILIN FRUPORATE POWD         AMOXICILIN FRUPORATE POWD           AMOXICILLIN TABS         AMOXICILIN FRUPORATE POWD         AMOXICILIN FRUPORATE POWD         AMOXICILIN FRUPORATE POWD           AMOXICILLIN TABS         AMOXICILIN FRUPORATE POWD         AMOXICILIN FRUPORATE POWD         FR)           AMOXICILIN TABS         AMOXICILIN FRUPORATE POWD         AMOXICILIN FRUPORATE POWD         FR)                                                                                                    | INE 150 MG TABS     | AMOXAPINE        | Rx Generic | 2.63           |
| AMOXAPINE 50 MG TABS         AMOXAPINE         Rol Generic           AMOXICILLIN CAPS         AMOXICILLIN CAPS         AMOXICILLIN CHEV           AMOXICILLIN CHEV         AMOXICILLIN CHEV         AMOXICILIN SUSR           AMOXICILLIN CAPS         AMOXICILIN SUSR         AMOXICILIN SUSR           AMOXICILLIN TABS         AMOXICILLIN TABS         AMOXICILIN R           AMOXICILLIN TABS         AMOXICILLIN R         Ro Generic           AMOXICILLIN TABS         AMOXICILLIN         Ro Generic           AMOXICILLIN TS MOGMIL SUSR         AMOXICILLIN         Ro Generic           AMOXICILLIN 25 MOGMIL SUSR         AMOXICILLIN         Ro Generic           AMOXICILLIN 25 MOGMIL SUSR         AMOXICILLIN         Ro Generic                                                                                                    | INE 25 MG TABS      | AMOXAPINE        | Rx Generic | 0.62           |
| AMOXICILLIN CAPS AMOXICILLIN CAPS AMOXICILLIN CHEW AMOXICILLIN SUSR AMOXICILLIN SUSR AMOXICILLIN SUSR AMOXICILLIN TABS AMOXICILLIN TABS AMOXICILLIN TABS AMOXICILLIN TABS AMOXICILLIN TABS AMOXICILLIN TABS AMOXICILLIN TABS AMOXICILLIN TABS AMOXICILLIN TABS AMOXICILLIN SUSR AMOXICILLIN RR Generit AMOXICILLIN RR Generit AMOXICILLIN RR RR Generit AMOXICILLIN RR RR RR RR RR RR RR RR RR RR RR RR RR                                                                                                    | INE 50 MG TABS      | AMOXAPINE        | Rx Generic | 1.00           |
| AMOXICILLIN CHEW AMOXICILLIN CHEW AMOXICILLIN SUSR AMOXICILLIN SUSR AMOXICILLIN TABS AMOXICILLIN TABS AMOXICILLIN TABS AMOXICILLIN TABS AMOXICILLIN TABS AMOXICILLIN TABS AMOXICILLIN TABS AMOXICILLIN TABS AMOXICILLIN TAB SUSR AMOXICILLIN RN Generic AMOXICILLIN SW GENERIC AMOXICILLIN RN Generic AMOXICILLIN SW GENERIC AMOXICILLIN RN Generic AMOXICILLIN RN Generic AMOXICILLIN RN GENERIC AMOXICILLIN RN GENERIC AMOX | LIN CAPS            | AMOXICILLIN CAPS |            |                |
| AMOXICILLIN SUSR AMOXICILLIN SUSR AMOXICILLIN SUSR AMOXICILLIN TABS AMOXICILLIN TRHYDRATE POWD AMOXICILLIN TABS AMOXICILLIN TRHYDRATE POWD AMOXICILLIN RR/ Generik AMOXICILLIN SUSR AMOXICILLIN RR/ Generik AMOXICILLIN SUSR AMOXICILLIN RR/ Generik AMOXICILLIN RR/ Generik AMOXICILLIN RR/ RR/ RR/ RR/ RR/ RR/ RR/ RR/ RR/ RR                        | LIN CHEW            | AMOXICILLIN CHEW |            |                |
| AMOXICILLIN TABS AMOXICILLIN TABS AMOXICILLIN TABS AMOXICILLIN TRIHYDRATE POWD AMOXICILLIN TRIHYDRATE POWD AMOXICILLIN Ro Generik<br>AMOXICILLIN 125 MG CHEVV AMOXICILLIN Ro Generik<br>AMOXICILLIN 125 MG/5ML SUSR AMOXICILLIN Ro Generik<br>AMOXICILLIN 200 MG/5ML SUSR AMOXICILLIN Ro Generik                                                                                                    | LIN SUSR            | AMOXICILLIN SUSR |            |                |
| AMOXICILLIN TRIHYDRATE POWD         AMOXICILLIN         Rei Generic           AMOXICILLIN 125 MGC HEW         AMOXICILLIN         Ro Generic           AMOXICILLIN 25 MGC HEW         AMOXICILLIN         Ro Generic           AMOXICILLIN 25 MGC MUSS         AMOXICILLIN         Ro Generic           AMOXICILLIN 200 MG/SML SUSR         AMOXICILLIN         Ro Generic                                                                                                    | LIN TABS            | AMOXICILLIN TABS |            |                |
| AMOXICILLIN 125 MG CHEV AMOXICILLIN RG Generit<br>AMOXICILLIN 255 MG/SML SUSR AMOXICILLIN RG Generit<br>AMOXICILLIN 200 MG/SML SUSR AMOXICILLIN RG Generit                                                                                                    | LIN TRIHYDRATE POWD | AMOXICILLIN      | Rx Generic | 1.41           |
| AMOXICILLIN 125 MG/5ML SUSR AMOXICILLIN Rx Generic<br>AMOXICILLIN 200 MG/5ML SUSR AMOXICILLIN Rx Generic                                                                                                    | LIN 125 MG CHEW     | AMOXICILLIN      | Rx Generic | 0.47           |
| AMOXICILLIN 200 MG/5ML SUSR AMOXICILLIN Rx Generic                                                                                                    | LIN 125 MG/5ML SUSR | AMOXICILLIN      | Rx Generic | 0.04           |
|                                                                                                    | LIN 200 MG/5ML SUSR | AMOXICILLIN      | Rx Generic | 0.09           |
| AMOXICILLIN 250 MG CAPS AMOXICILLIN RX Generic                                                                                                    | LIN 250 MG CAPS     | AMOXICILLIN      | Rx Generic | 0.38           |
| AMOXICILLIN 250 MG CHEW AMOXICILLIN Rx Generic                                                                                                    | LIN 250 MG CHEVV    | AMOXICILLIN      | Rx Generic | 0.59           |
| AMOXICILLIN 250 MG/5ML SUSR AMOXICILLIN Rx Generic                                                                                                    | LIN 250 MG/5ML SUSR | AMOXICILLIN      | Rx Generic | 0.07           |
| AMOXICILLIN 400 MG/5ML SUSR AMOXICILLIN Rx Generic                                                                                                    | LIN 400 MG/5ML SUSR | AMOXICILLIN      | Rx Generic | 0.10           |

Food and Environmental entries will not contain a GPI code.

|                 |                 |       | /               |      |                |
|-----------------|-----------------|-------|-----------------|------|----------------|
| New Allergy o   | Adverse Rea     | tion  |                 |      | ×              |
| Custom List:    | Custom Allergie |       |                 | •    | Reference List |
| Classification: | 🔿 Drug 📝        | Food  | C Environmental |      |                |
| Substance:      | Mil 🖌           |       |                 |      | -              |
| Code:           | Uncoded         |       |                 | KDC: | No KDC         |
| Criticality:    | Critical reacti | on    |                 |      |                |
|                 | 🔿 Severe react  | on    |                 |      |                |
|                 | 🔿 Moderate rea  | ction |                 |      |                |
|                 | Mild reaction   |       |                 |      |                |
| Reaction        |                 |       |                 |      |                |
| Onset Date      | : 12/20/2011    | III A | pproximate      |      |                |
| Add to C        | Custom List     |       | Save & Continue | ОК   | Cancel         |

A pop up warning will display with these types of entries. Click Yes, to proceed.

|            | /                                                                                                    |
|------------|----------------------------------------------------------------------------------------------------|
| Centricity |                                                                                                    |
| ?          | MILK cannot be checked for prior adverse reactions. Add it to the patient's allergy and adverse reactions list? |
|            | Yes IIo Cancel                                                                                                  |

(Yes should never be selected when entering medication, another search should be done to find the coded medication.)

Assign the Criticality level for the substance. (Critical reaction will default.)

| New Allermon                           | or Adverse Deadion                   |    |
|----------------------------------------|--------------------------------------|----|
| new Allergy o                          |                                      |    |
| Custom List:                           | : Custom Allergies  Reference Lis    | st |
| Classification:                        | n:   Drug  Food  Environmental       |    |
| Substance:                             | Amoxicillin                          | •  |
| Code:                                  | : 0120001010 Type: GPI KDC: 24435    |    |
| Criticality:                           | 🤉 💿 Critical reaction                |    |
|                                        | ⊂ Severe reaction                    |    |
|                                        | C Moderate reaction                  |    |
|                                        | C Mild reaction                      |    |
| Beaction                               | m anathulauid                        |    |
|                                        |                                      |    |
|                                        |                                      |    |
|                                        | -                                    |    |
| Onset Date                             | te: 12/20/2011       Approximate     |    |
|                                        |                                      |    |
| Add to U                               | Lustom List Save & Continue OK Cance |    |
|                                        |                                      |    |
|                                        |                                      |    |
| Enter the Reaction the patient has had | to this substance                    |    |

and if known, the Onset Date.(Today's date will default.) Click Ok if done, or Save & Continue to add another.

## To make a "Change" to an existing allergy, click to select the substance, then click Change...

| Updat               | e Allergies or Advers                                                                               | e Reactions                                                |                                         |          |             |            | ×                                     |
|---------------------|----------------------------------------------------------------------------------------------------|------------------------------------------------------------|-----------------------------------------|----------|-------------|------------|---------------------------------------|
| Allerg              | ies and adverse reaction                                                                            | s for. Mary Tes                                            |                                         |          |             |            | <ol> <li>Drug interactions</li> </ol> |
| 1                   | ubstance (* = uncode                                                                                |                                                            | Reaction                                | Category | Criticality | Onset Date | Updated By                            |
|                     | AMOXICILLIN                                                                                         | anaphylaxis                                                |                                         | Drug     | Critical    | 12/20/2011 | Jennifer Newton                       |
|                     | * MILK                                                                                              | hives                                                      | •                                       | Food     |             |            | Jennifer Newton                       |
| CI<br>Alle<br>Effec | Inis patient has no known<br>Vergy and adverse reacti<br>Ingies have not been<br>te of this update: | n allergies or advers<br>on list reviewed dur<br>reviewed. | er reaction (TKA)<br>ing this y date    | /        |             |            |                                       |
| Adi                 | Lew Change<br>OK to save all changes.                                                               | e Remo                                                     | K (Critical)  K (Critical)  Change Back | )        | OK          | Cancel     |                                       |

Make the desired change in the Change Allergy or Adverse Reaction screen, then click OK.

| Custom List: Custom                          |                              |                 | Peference List |
|----------------------------------------------|------------------------------|-----------------|----------------|
| Classification: O Drug                       | <ul> <li>Food</li> </ul>     | C Environmental |                |
| Substance: MILK                              |                              |                 |                |
| Code: <b>Uncod</b><br>Criticality: C Critica | ed<br>al reaction            |                 | KDC: No KDC    |
| Seve                                         | re reaction<br>rate reaction |                 |                |
| C Mild r                                     | eaction                      |                 |                |
| Reaction: hives                              |                              |                 |                |
| Onset Date: (12/20/                          | 2011 🔳                       | Approximate     |                |
| C Add to Custom Li                           | st                           | Save & Continue | OK Cancel      |

To "Remove" an allergy from the list, click to select the substance, then click Remove...

| unite Anter great of A                                                                         | anations for M 1                                                       | . /                                           |             |             |            | Dura interaction |
|------------------------------------------------------------------------------------------------|------------------------------------------------------------------------|-----------------------------------------------|-------------|-------------|------------|------------------|
| ubstance (* = )                                                                                | accodes                                                                | Reaction                                      | Category    | Criticality | Onset Date | Undated By       |
| AMOXICILLIN                                                                                    | anaphylaxis                                                            |                                               | Drug        | Critical    | 12/20/2011 | Jennifer Newton  |
| § * MILK                                                                                       | hives                                                                  | K                                             | Food        | Severe      | 12/20/2011 | Jennifer Newton  |
| * POISON IVY                                                                                   | rash                                                                   | -                                             | Environment | Mild        | 12/20/2011 | Jennifer Newton  |
| This patient has no                                                                            | known allergies or adv                                                 | verse reactions (NK)                          |             |             |            |                  |
| This patient has no<br>Allergy and adverse<br><b>llergies have not</b><br>acts of this update: | known allergies or adv<br>e reaction list reviewed<br>been reviewed.   | verse reactions (NIX)<br>I during this update |             |             |            |                  |
| The patient has no<br>Allergy and adverse<br>llergies have not<br>acts of this update:         | r known allergies or adv<br>a reaction list reviewed<br>been reviewed. | verse reactions (N)                           |             |             |            |                  |

Select the Reason for Removal from the drop down list.

|          | N                                                          |
|----------|------------------------------------------------------------|
|          | Remove Allergy or Adverse Reaction                         |
|          |                                                            |
|          | Allergic to: POISON IVY                                    |
|          | Onset Date: 12/20/2011                                     |
|          | End Date: 12/20/2011                                       |
|          | Reason for Removal: Other                                  |
|          | Entered in error<br>Patient corrected<br>Allergy disproved |
|          | Other                                                      |
| Click OK |                                                            |
|          |                                                            |
|          | Remove Alleray or Adverse Reaction                         |
|          | Remove Anergy of Adverse Reaction                          |
|          | Allergic to: POISON IVY                                    |
|          | Qnset Date: 12/20/2011                                     |
|          |                                                            |
|          | End Daite: 12/20/2011                                      |
|          | Reason for Removal: Dther                                  |
|          |                                                            |
|          | OK Cancel                                                  |

<u>To erase an allergy entered with this update</u>, select the entry to erase in the Effects of this update box, then click Change Back to erase the entry.

| I ibsta                                                                                                    | nce (* = uncode                                                                                                    | Reaction                                     | Category    | Criticality | Onset Date | Updated        |
|----------------------------------------------------------------------------------------------------|----------------------------------------------------------------------------------------------------|----------------------------------------------|-------------|-------------|------------|----------------|
| AMO                                                                                                    | XICILLIN anaphylaxis                                                                                                    | Di                                           | rug         | Critical    | 12/20/2011 | Jennifer Newt  |
| MILF                                                                                                    | ( hives                                                                                                    | Fo                                           | ood         | Severe      | 12/20/2011 | Jennifer Newt  |
| POIS                                                                                                    | SON IVY rash                                                                                                    | Er                                           | invironment | Mild        | 12/20/2011 | Jennifer Newto |
| ZINHF                                                                                                    | toMAX nausea                                                                                                    | Di                                           | rug         | Mild        | 12/20/2011 | Jennifer Newto |
| Ihis part     Allergy an     Allergies h                                                                                                    | nt has no known allergies or adverse ru<br>d solverse reaction list reviewed during<br>ave not been reviewed.                                                                     | eactions (NKA)<br>this update                |             |             |            |                |
| Allergies h<br>Effects of this<br>Added new                                                                                                    | nt has no known allergies or adverse re<br>d odverse reaction list reviewed during<br>ave not been reviewed.<br>update:<br>ellergy or adverse reaction of ZITHRO                  | eactions (NKA)<br>this update<br>DMAX (Mild) |             |             |            |                |
| Line part<br>Allergy an<br>Allergies h<br>Effects of this<br>Added new                                                                                                    | n has no knik w allergies or adverse in<br>d obverse reaction list reviewed during<br>ave not been reviewed.<br>update<br>allergy or adverse reaction of 201470                   | eactions (NKA)<br>this update<br>MAX (Mild)  |             |             |            |                |
| Ihis particular particular p      | of has no first on allergies or adverse in<br>a deverse reaction list reviewed during<br>ave not been reviewed.<br>update:<br>allergy or adverse reaction of 211+RC               | eactions (NKA)<br>this update<br>MAX (Mild)  |             |             |            |                |
| Lifts particular particular parti | n has no kny a alergies or adverse in<br>d soverse reaction list reviewed during<br>ave not been reviewed.<br>update:<br>alergy or adverse reaction of 2111+RC                    | eactions (NKA)<br>this update<br>DMAX (Mild) |             |             |            |                |
| Ihis per Allergy an Allergy an Allergies h Effects of this Added new Illew                                                                                                    | c) has no kny w alergies or adverse in<br>d otverse reaction list reviewed during<br>ave not been reviewed.<br>update:<br>alergy or adverse reaction of 2011;00<br>Change Remove. | eactions (NKA)<br>this update<br>MAX (MIS)   |             |             |            |                |

(Selecting the substance from the list and clicking Remove will retain the substance on the inactive allergy list.)

Make sure the box next to Allergy and adverse reaction list reviewed during this update is checked.

|                             | ubstance (* = uncode                                                                                 | e.                                                                     | Reaction                                                                    | Category    | Criticality | Onset Date | Lindated By     |
|-----------------------------|----------------------------------------------------------------------------------------------------|------------------------------------------------------------------------|-----------------------------------------------------------------------------|-------------|-------------|------------|-----------------|
| ÷                           | AMOXICILLIN                                                                                          | anaphylaxis                                                            |                                                                             | Drug        | Critical    | 12/20/2011 | Jennifer Newton |
| ġ                           | * MILK                                                                                               | hives                                                                  |                                                                             | Food        | Severe      | 12/20/2011 | Jennifer Newton |
|                             | * POISON IVY                                                                                         | rash                                                                   |                                                                             | Environment | Mild        | 12/20/2011 | Jennifer Newton |
| _                           |                                                                                                    |                                                                        |                                                                             |             |             |            |                 |
| Z Aļ<br><b>lev</b><br>fect: | his patient has no know<br>llergy and adverse react<br>riewed on 12/20/20<br>s of this update:       | m allergies or adver<br>tion list reviewed du<br>111 10:02 AM by       | se reactions (NKA)<br>ring this update<br><b>Jennifer Ne<del>w</del>ton</b> |             |             |            |                 |
| Z Aļ<br><b>lev</b><br>fect  | his patient has no know<br>llergy and adverse react<br><b>iewed on 12/20/20</b><br>s of this update: | m allergies or adver<br>tion list reviewed du<br>111 10:02 AM by       | se reactions (NKA)<br>ring this update<br><b>Jennifer Newton</b>            |             |             |            |                 |
| Z AĮ<br>Rev                 | his patient has no know<br>llergy and adverse react<br><b>iewed on 12/20/20</b><br>s of this update: | m allergies or adver<br>tion list reviewed du<br>111 10:02 AM by       | se reactions (NKA)<br>ring this update<br>Jennifer Newton                   |             |             |            |                 |
| ✓ Aļ                        | his patient has no know<br>llergy and adverse react<br><b>iewed on 12/20/20</b><br>s of this update: | in allergies or adver<br>tion list reviewed du                         | se reactions (NKA)<br>ring this update<br>Jennifer Newton                   |             |             |            |                 |
| Z AJ<br>Rev<br>fect         | his patient has no know<br>lergy and adverse react<br>iewed on 12/20/20<br>s of this update:         | m allergies or adverr<br>tion list reviewed du<br>11 10:02 AM by<br>ge | ee reactions (NKA)<br>ning this update<br>Jennifer Newton                   |             |             |            |                 |

Click OK when finished with allergy and adverse reaction review and updates.